## 電子証明書更新サービスはマイページからのお申込みが可能です。

電子証明書に関するサービスは、全部で3種類ございます。 医院様の状況に合わせてお申込みください。

- 電子証明書(更新サービス)
   電子証明書の有効期限が迫っていて、更新が必要な医院様向け
- ② 電子証明書(ダウンロードサービス) 電子証明書の有効期限が切れてしまい、新しい電子証明書のダウンロードが必要な医院 様向け
- ③ 電子証明書(再設定サービス) 医療機関コードが変更になり、新しい電子証明書のダウンロードと、顔認証カードリーダーの設定が必要な医院様向け

【お申込み方法】

1. マイページにログインします。

ログインページアクセス方法:

- レセコンホーム画面の「マイページ」ボタン
   (※医院様の環境によっては、「マイページ」が表示されない場合もございます。)
- ② 【<u>こちら(https://account.kintoneapp.com/login)</u>】をクリック
- ③ 下記QRコードの読み取り

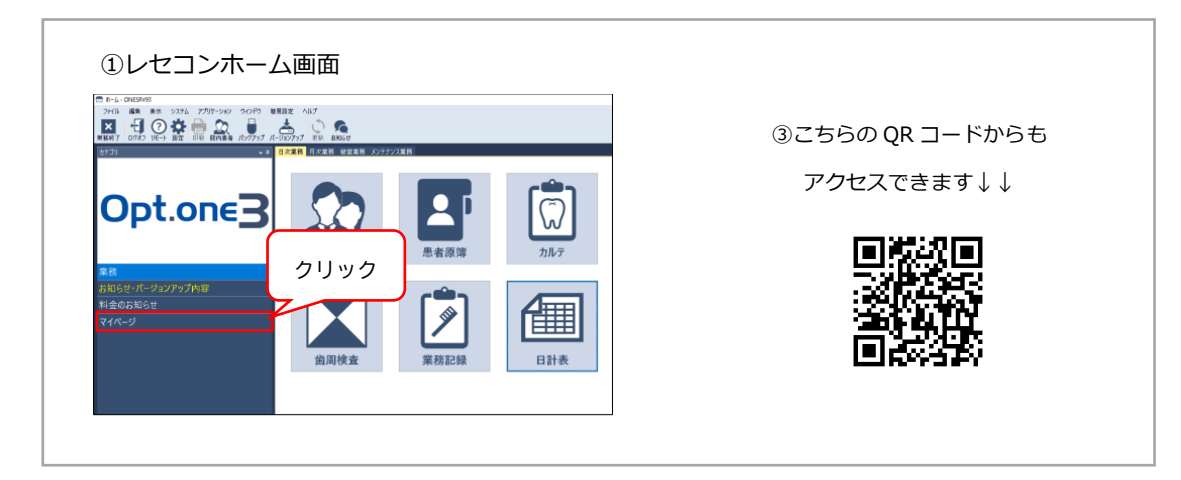

2. メニュー画面の「5, 医療 DX サービス申込」をクリック

| 1×T                                              |                                                                               |
|--------------------------------------------------|-------------------------------------------------------------------------------|
| <ul> <li>日 2011年</li> <li>● 株式会社オブデック</li> </ul> | ■式会はオフテック<br>1.お客様登録情報<br>医療機関名や電話番号等。お客様のご登録情報を確認・変更できます                     |
|                                                  |                                                                               |
|                                                  |                                                                               |
|                                                  | <ul> <li>株式県社オブデッジ</li> <li>4. 消料品の発達</li> <li>プリンタトナー等、消料品を発達できます</li> </ul> |
|                                                  |                                                                               |

3. 画面上部の「新たなサービスの申込」をクリック

| 5. 医療DXサービスの申込      | スの単込                               |            |        |
|---------------------|------------------------------------|------------|--------|
| 収入サービス名 ≎           | 申込日 ≑                              | 納品日 0      | 申込状况 🗧 |
| 医療扶助 (生保のオンライン資格確認) | 2024-07-03                         | 2024-07-17 | 納品完了   |
|                     |                                    |            |        |
|                     | 個代元によりアクセス減用されています。 <b>ログアウトはこ</b> | 56         |        |
|                     | 他のページを一覧から探す 📀                     |            |        |
|                     |                                    |            |        |

- 4. 「新規申し込み」をクリック
- 5. 該当のサービスを選択し、お申込みをお願いいたします。

| $\odot$                                             | 2                                     | 3                               |         | (5)    |
|-----------------------------------------------------|---------------------------------------|---------------------------------|---------|--------|
| お申込み種別                                              | 申込サービスの選択                             | 注意事項の確認                         | 申込条件の確認 | お申込み内容 |
| サービス名                                               |                                       |                                 |         |        |
| - No. C 1 10                                        |                                       |                                 |         |        |
|                                                     |                                       |                                 |         |        |
| 電子証明書(更新サート                                         | ビス) ヤービスを                             | 選択                              |         |        |
| 電子証明書(更新サート                                         | ビス) サービスを                             | 選択                              |         |        |
| 電子証明書(更新サート                                         | ビス) サービスを                             | 選択                              |         |        |
| 電子証明書 (更新サーL<br>← <u></u> <u></u> <del>へ</del><br>→ | <sup>ビス)</sup> サービスを<br>×^            | 選択                              |         |        |
| 電子証明書(更新サーし<br>← <u></u> दる →                       | <sup>ビス)</sup> サービスを                  | 選択                              |         |        |
| 電子証明書 (更新サー)<br>← 葉る →                              | <sup>ビス)</sup> サービスを                  | 選択                              |         |        |
| 電子証明書(更新サー)<br>← <u></u> द्रठ →                     | <sup>ビス)</sup> サービスを<br><sup>XA</sup> | 選択                              |         |        |
| 電子証明書 (更新サー)<br>← gる →                              | ビス) サービスを<br>ズヘ<br>BERC42             | 送選択<br>7/2024/MEADTWAT, D27/214 | 1256    |        |

ご注文をいただきましたら、順番にお電話をさせていただきます。 お電話まで、もう少々お待ちくださいませ。